## **12.1 HTML YES!**

## Was ist zu tun?

Du erstellst mit Hilfe von BlueGriffon ein neues HTML 5 Dokument. Als Nachschlagewerk für die HTML-Tags benutzt du das Mozilla-Developer-Netzwerk (MDN) unter https://developer. mozilla.org/en-US/docs/Web/HTML/Element oder W3Schools unter http://www.w3schools.com/tags/default.asp.

1. Starte Bluegriffon, begib dich in die Quelltext-Ansicht.

2. Setze den Titel des Dokumentes auf «Meine Homepage». Benutze dazu den Tag <TITLE>.

3. Speichere das Dokument unter dem Namen «zweite\_seite.html» in denselben Ordner, in dem bereits die erste\_seite.html liegt, ab.

4. Füge eine grosse Überschrift «Rezepte für Glacé» ein. Benutze dazu den Tag <H1>.

5. Füge einen Untertitel «1. Geschmäcke» ein. Benutze dazu den Tag <H2>.

6. Füge eine Auflistung mit drei verschiedenen Glacésorten (Vanille, Erdbeer, Schokolade) ein. Benutze dazu die Tags <UL> und <LI> (Benutze unbedingt das MDN oder W3schools, um die korrekte Syntax herauszufinden; siehe Links oben).

7. Füge einen Textabschnitt (mittels <P>-Tag) mit dem Text «Über diesen Verweis kommt man zur ersten Seite.» ein.

8. Mach das Wort «Verweis» im obigen Text zu einem (relativen) Link (<A>-Tag). Das Linkziel sei «erste\_seite.html», die Datei, die du vorhin erstellt hast.

9. Erstelle einen absoluten Link: Mache dazu das Wort «Schokolade» in der obigen Auflistung ebenfalls zu einem Link. Das Linkziel sei «http://www.schokolade.ch». Was ein relativer respektive absoluter Link ist, erfährst du im Kapitel 4.6.2. Kurz gesagt aber voraus:

Relative Links sind für alle Links innerhalb deiner Homepage, die du gerade erstellst. Sie bestehen (sofern alle Dateien deiner Homepage im selben Ordner liegen) lediglich aus dem Dateinamen (z.B. <a HREF="vanille.html">Text</a>).

Absolute Links werden für alle Links eingesetzt, die zu einer anderen Homepage führen. Sie beginnen stets mit der Protokollbezeichnung (z.B. https:// oder http:// oder sftp:// ...) (Beispiele für absolute Links sind

```
<A HREF="https://www.arduino.cc/">Text</A>
<A HREF="http://www.nytimes.com">Text</A>).
```

10. Lade das Bild «glace.jpg», das du unter http://webdesign.kanti-baden.ch/vorlagen findest, herunter und speichere es in denselben Ordner, wo bereits die Datei zweite\_seite.html liegt. Ergänze dein Dokument um diesesz Bild. Den dazu benötigten <IMG>-Tag findest du ebenfalls in der HTML-Referenz von MDM oder W3schools. Beachte, dass das Bild mit einer relativen Adresse einbezogen wird (siehe oben).

11. Ergänze dein Dokument um den Satz «Kontaktieren Sie den Autor». Benutzen dazu den Tag <footer>. Versuche auf dem MDN oder unter W3schools herauszufinden (Stichwort «email link»), wie man das Wort «Kontaktieren» zu einem Email-Adress-Link macht und tue dies.

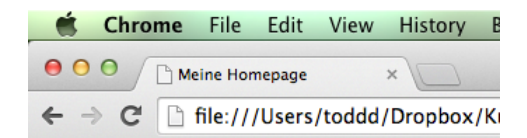

## **Rezepte für Glacé**

## 1. Geschmäcke

- Vanille
- Erdbeer
- <u>Schokolade</u>

Über diesen Verweis kommt man zur ersten Seite.

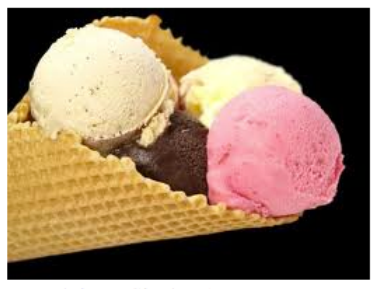

Kontaktieren Sie den Autor.

Abbildung 12.1.1: So sollte die Seite am Schluss in etwa aussehen.